## **Texting Notifications from KDS**

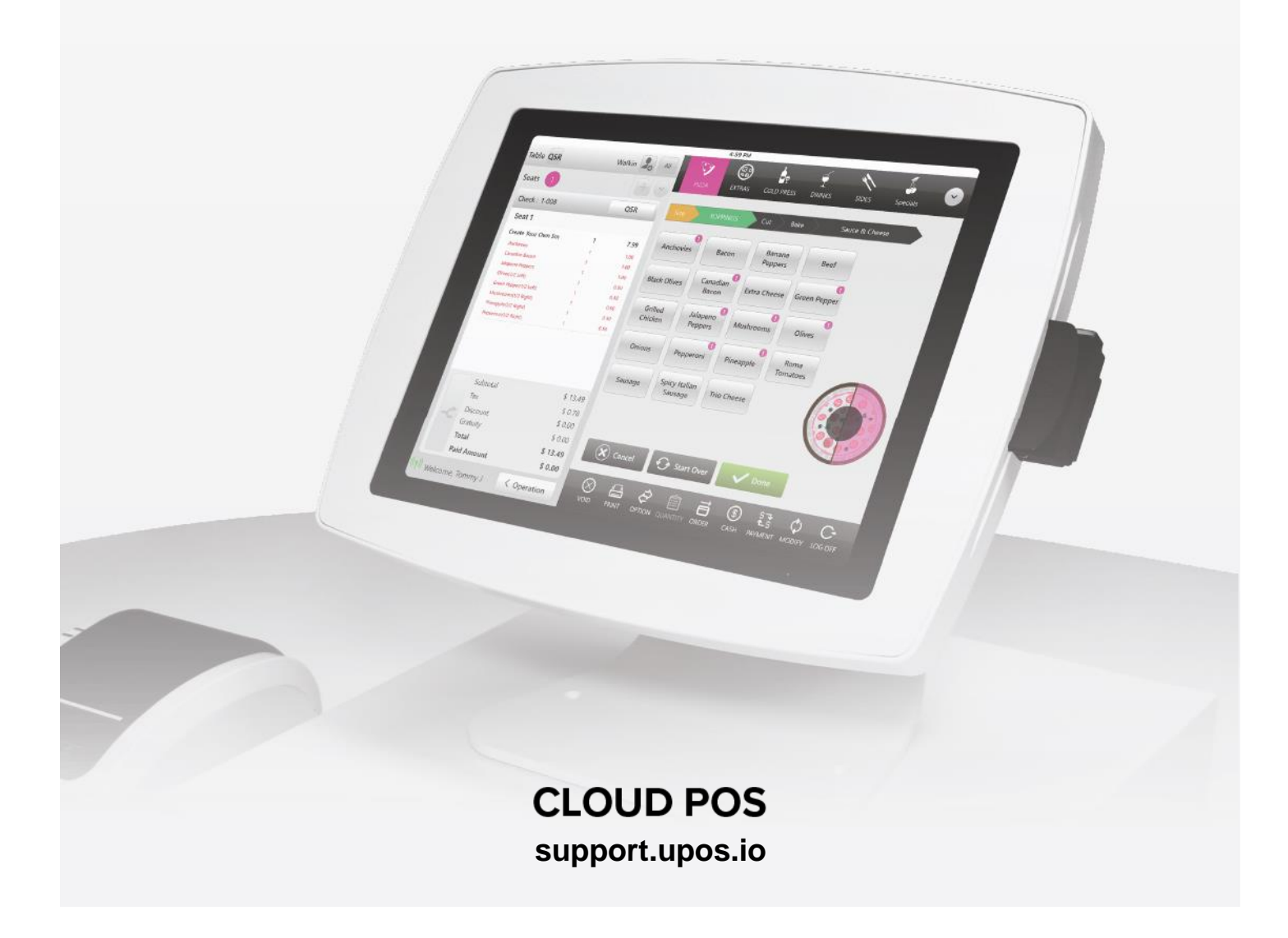

## **Texting Notifications from KDS**

#### **Enabling Text Alerts:**

On the Enterprise level select Licenses

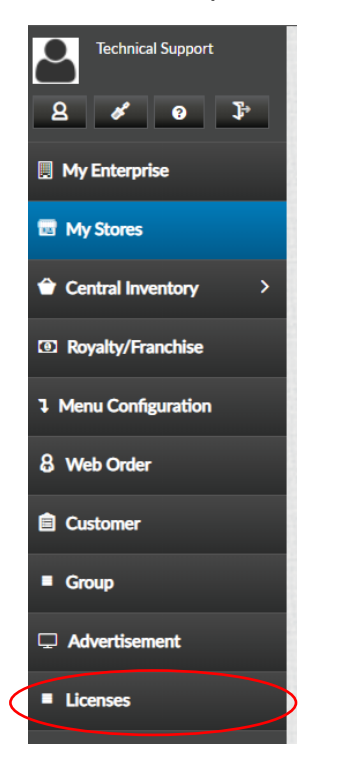

#### Enable Texting and Update

| Store          | Web Order (Max Stores : 4 | Texting (Max Stores - 1 | Customer Display(Max Stores · 4) | Caller ID (Max Stores - 1) | Wait List (Max Stores 1 |
|----------------|---------------------------|-------------------------|----------------------------------|----------------------------|-------------------------|
| Nextera<br>POS |                           |                         |                                  |                            |                         |

#### Go to the Settings and select Store

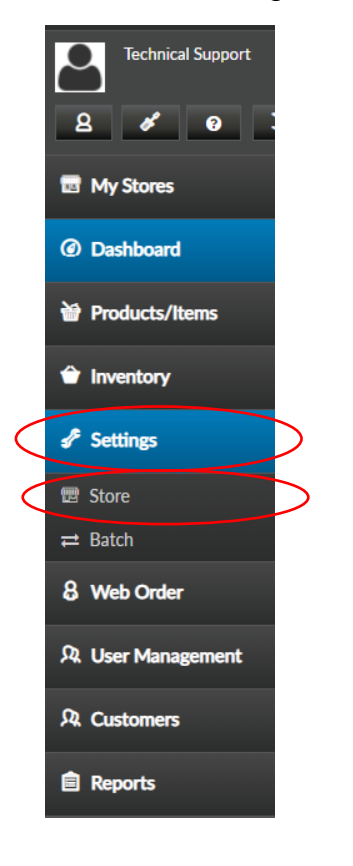

#### Select Printers followed by KDS Configuration

| E Store Settings | © Application Settings | Payment:                   | 🔒 Printers       | I Till Settin | ngs 🔠 Delivery    | <b>用 CDS Settings</b> | 🗏 Payroll Settings | Report Settings  | A Notification |                        |                |                        |
|------------------|------------------------|----------------------------|------------------|---------------|-------------------|-----------------------|--------------------|------------------|----------------|------------------------|----------------|------------------------|
| Front End Rece   | eipt Kitchen Rece      | ipt <mark>Templ</mark> ate | Email Receipt Te | emplate       | KDS Configuration | Kitchen Printers      | Printer Reroute    | Receipt Printers | Label Printers | Kitchen Label Template | Label Template | Other Payment Receip > |
|                  |                        |                            |                  |               |                   |                       |                    |                  |                |                        |                |                        |

## Scroll down and fill out the text message order completion form. After completing select Update Template

| end text message in order completion<br>o send a text message to a guest, a server or both when an order is complete, check the boxes below.<br>O customize the message you can use \$ORDER for order number. \$RESTAURANT for restaurant name. \$TABLE for table number. |                                                                        |  |  |  |  |
|----------------------------------------------------------------------------------------------------|------------------------------------------------------------------------|--|--|--|--|
| For Quick Orders                                                                                                    | Message                                                                |  |  |  |  |
| To Guest                                                                                                    | Your order is ready! Please come to the counter to pick up your order. |  |  |  |  |
| To Server                                                                                                    | \$ORDER is now ready.                                                  |  |  |  |  |
| For Table Service                                                                                                    | Message                                                                |  |  |  |  |
| To Guest                                                                                                    | Your order at \$RESTAURANT is now ready.                               |  |  |  |  |
| To Server                                                                                                    | \$TABLE order is now ready.                                            |  |  |  |  |
| For Online Orders                                                                                                    | Message                                                                |  |  |  |  |
| To Guest                                                                                                    | \$ORDER is ready!                                                      |  |  |  |  |
| To Server                                                                                                    | \$ORDER is now ready.                                                  |  |  |  |  |
| Update Template                                                                                                    |                                                                        |  |  |  |  |